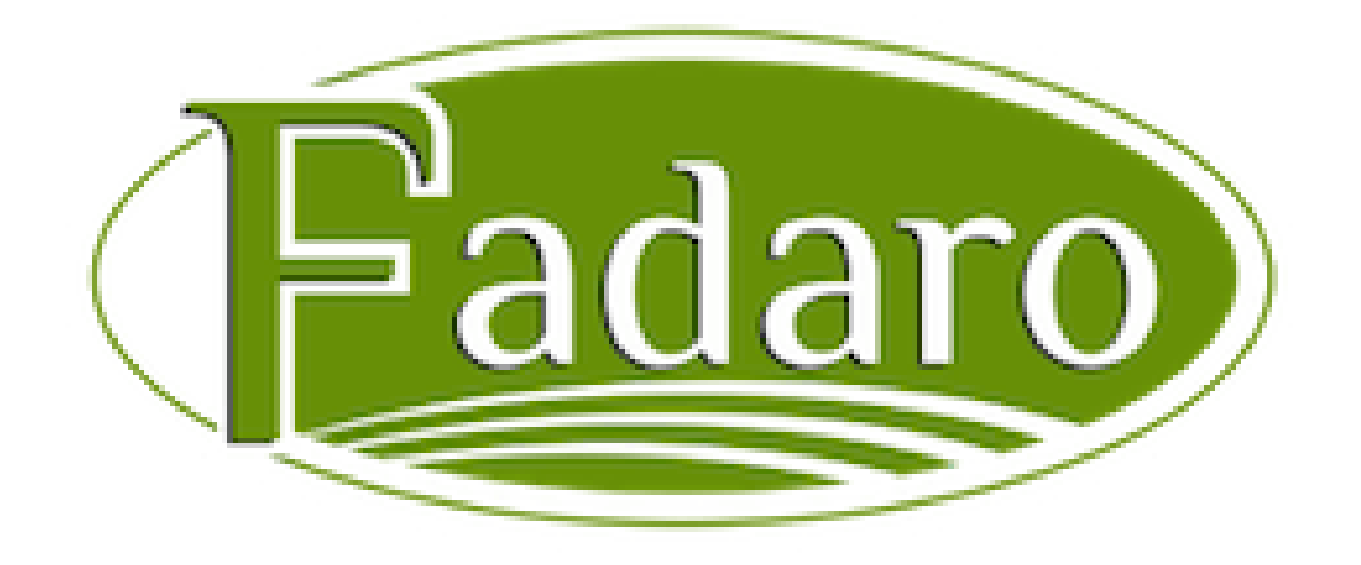

# Fadaro Online Ordering Guide

## **Keeping it Simple and Quick**

Placing orders doesn't have to be complicated. The traditional method of calling, emailing, or texting your wholesale order has its limitations and can lead to mistakes. With our new and improved online ordering system, you can eliminate the frustration of finding products, checking prices, placing and editing orders, and tracking email confirmations. Just follow our simple tutorial to view our full product selection and place an online order with Fadaro.

https://store.fadaro.com/

## Simple ordering

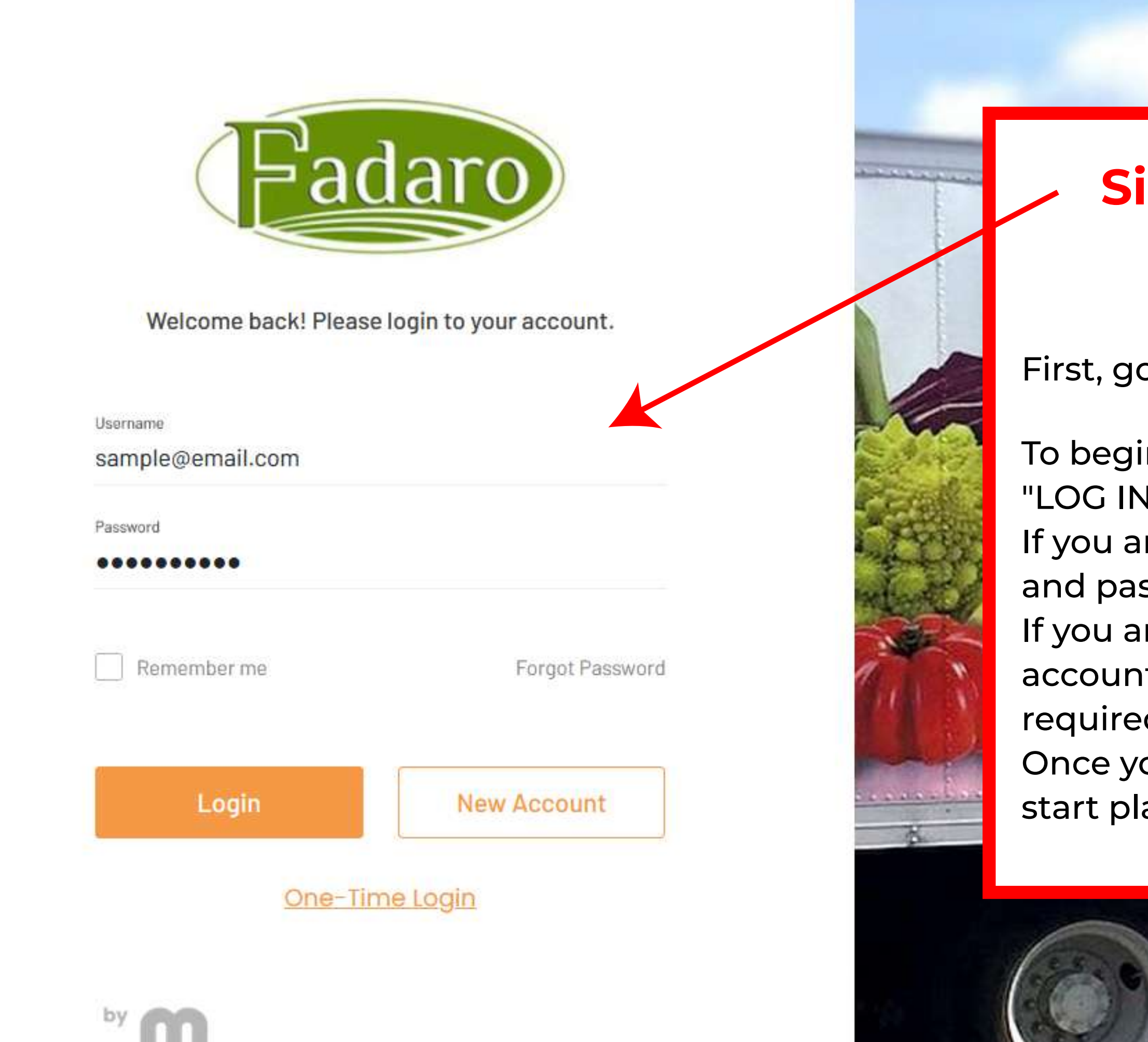

DINE

## Sign In or Become a Customer!

### First, go to https://store.fadaro.com/

- To begin the online ordering process, select either "LOG IN" or "NEW ACCOUNT."
- If you are a current customer, enter your username and password, then select "LOG IN."
- If you are a new customer and would like to apply for an account, choose "NEW ACCOUNT" and complete the required business information.
- Once your account is approved, you can sign in and start placing orders.

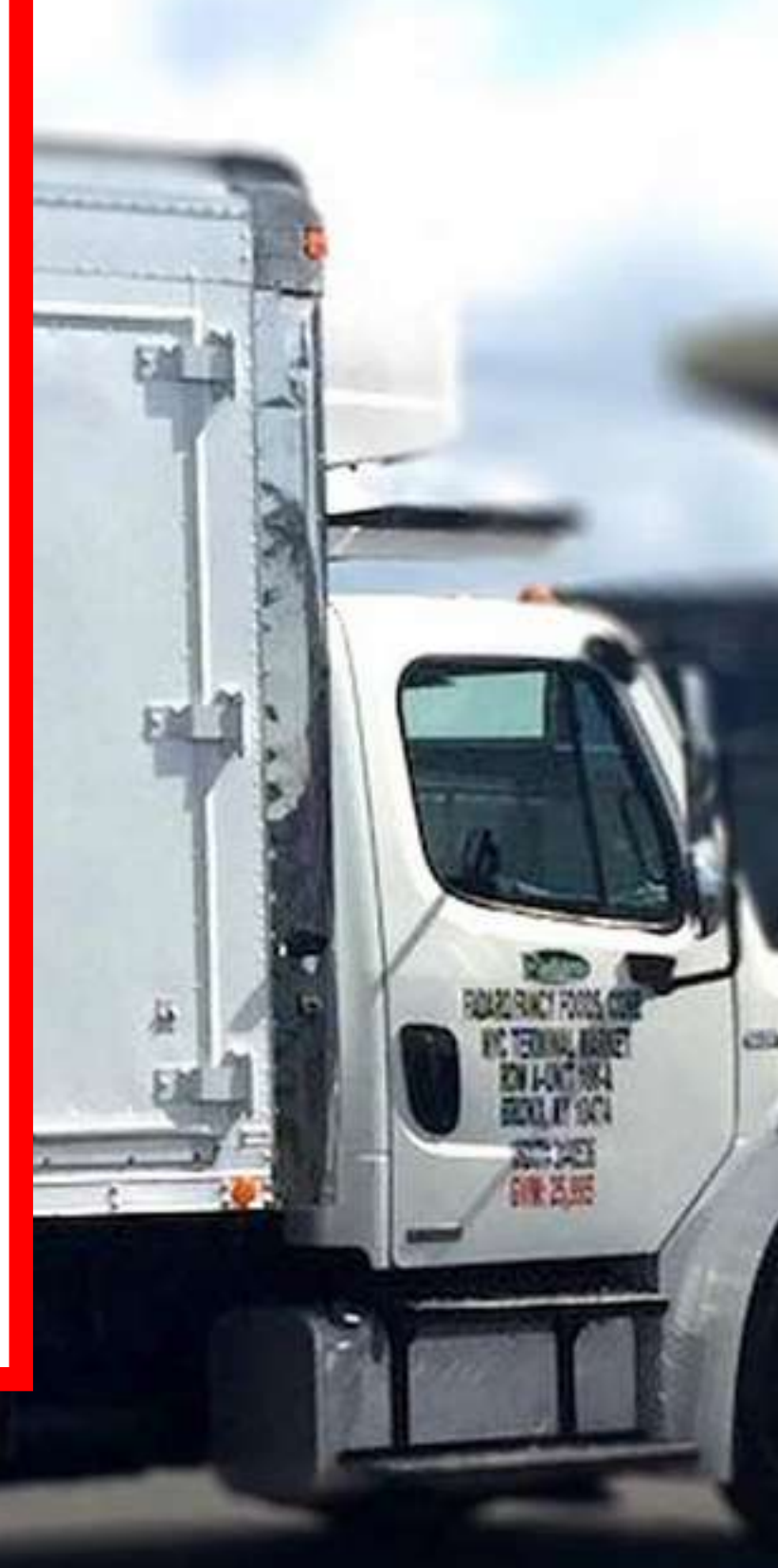

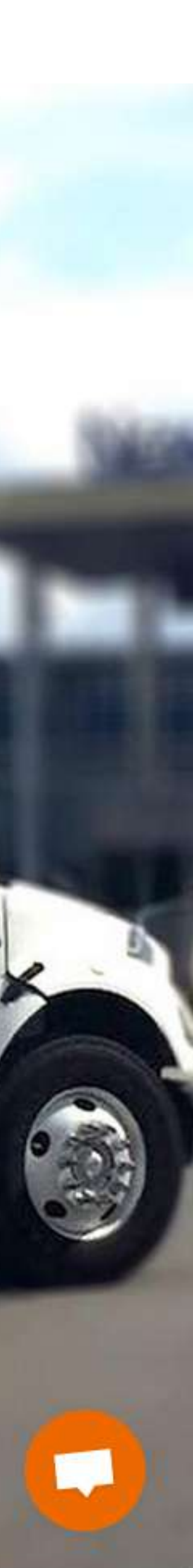

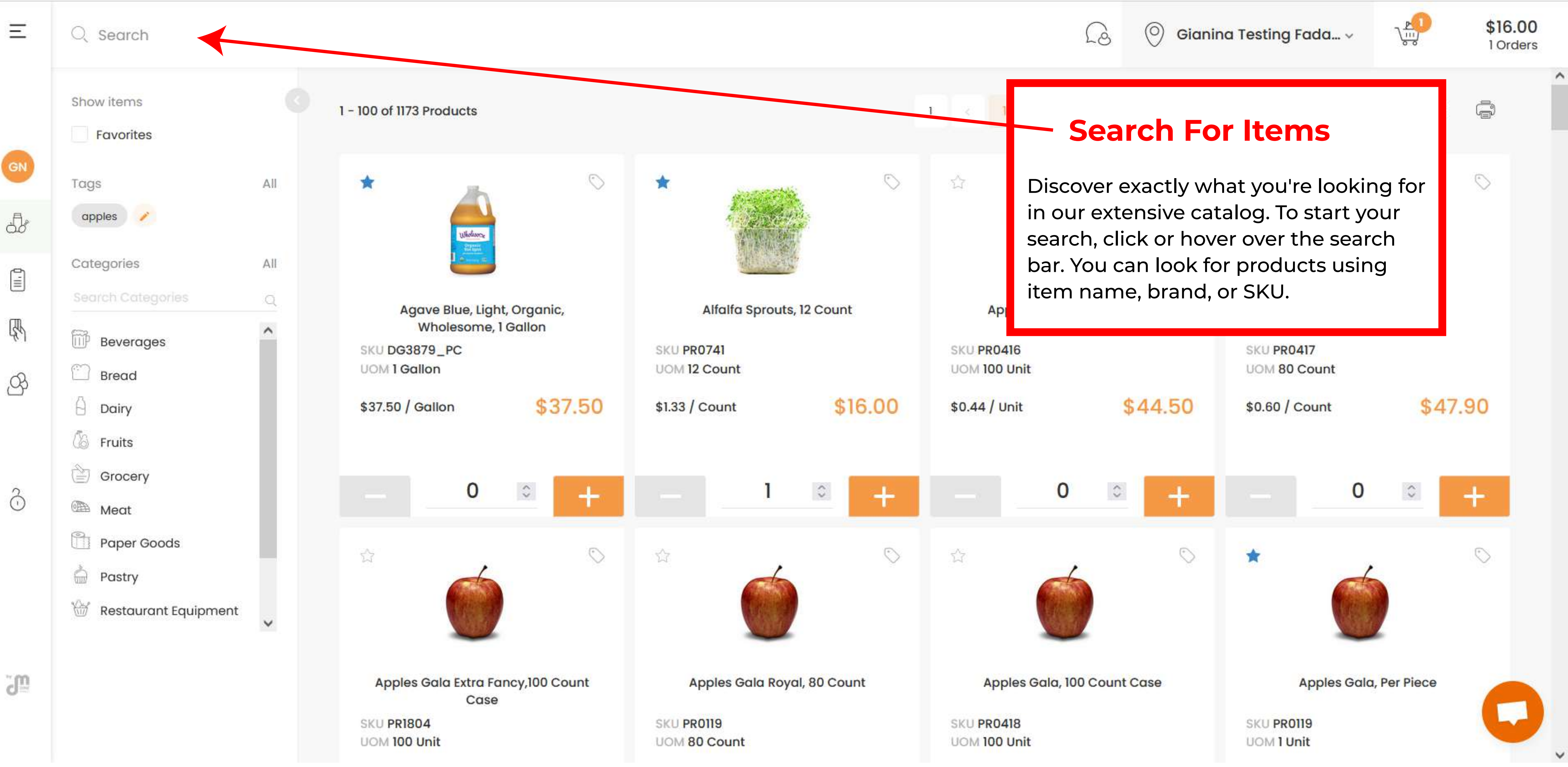

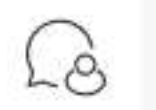

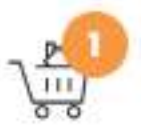

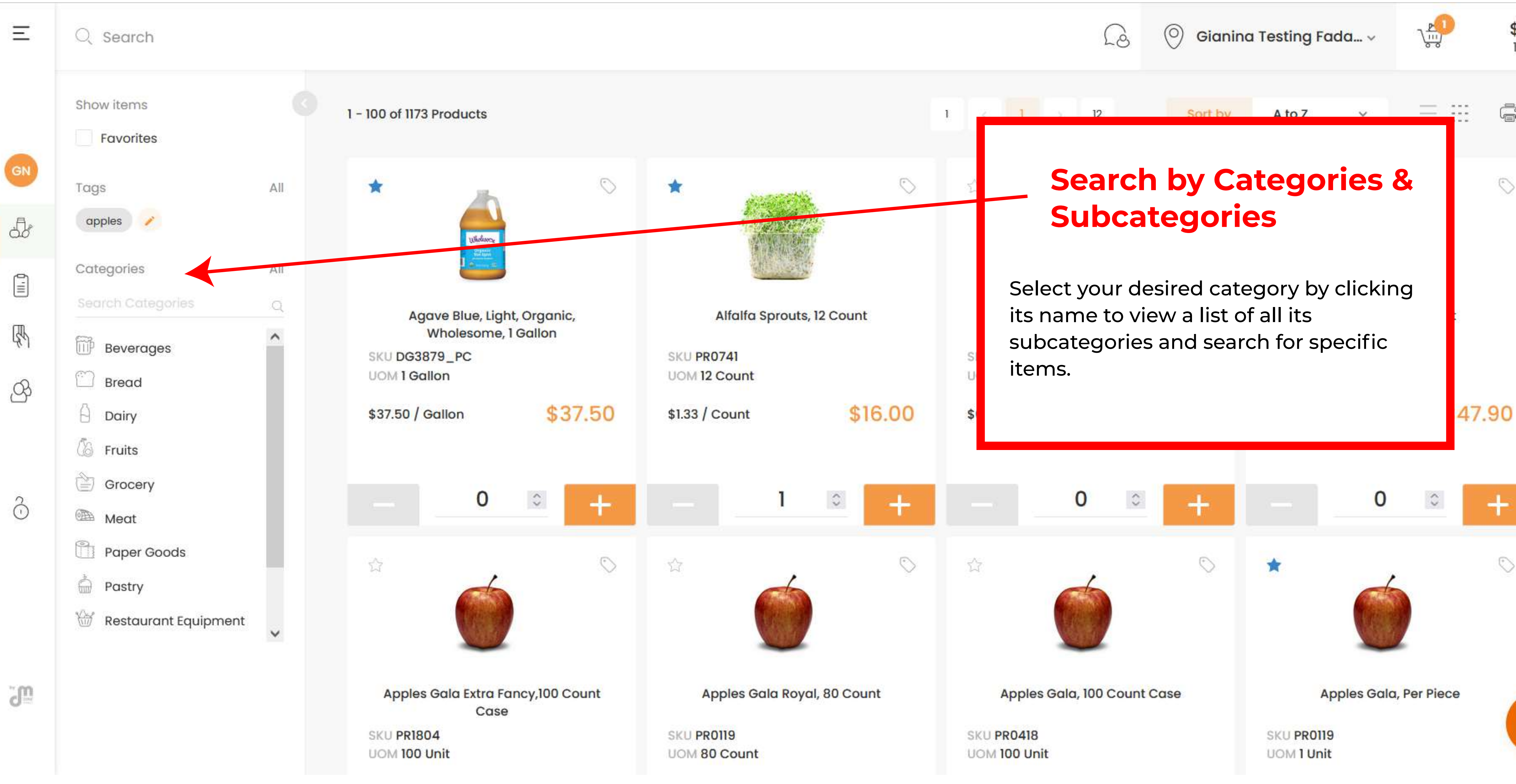

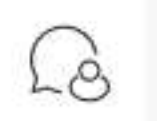

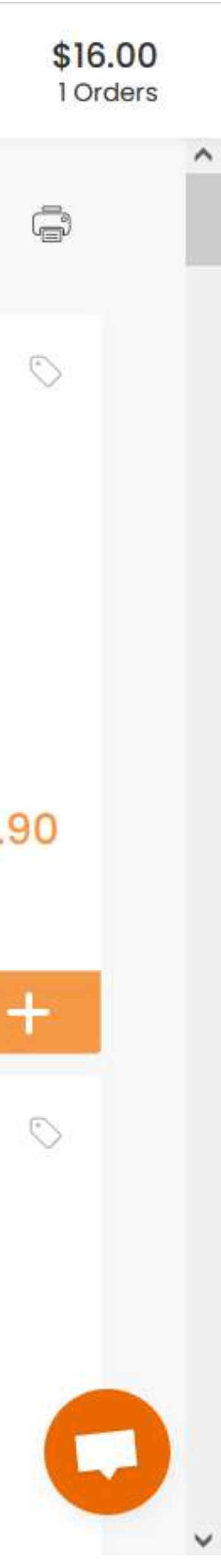

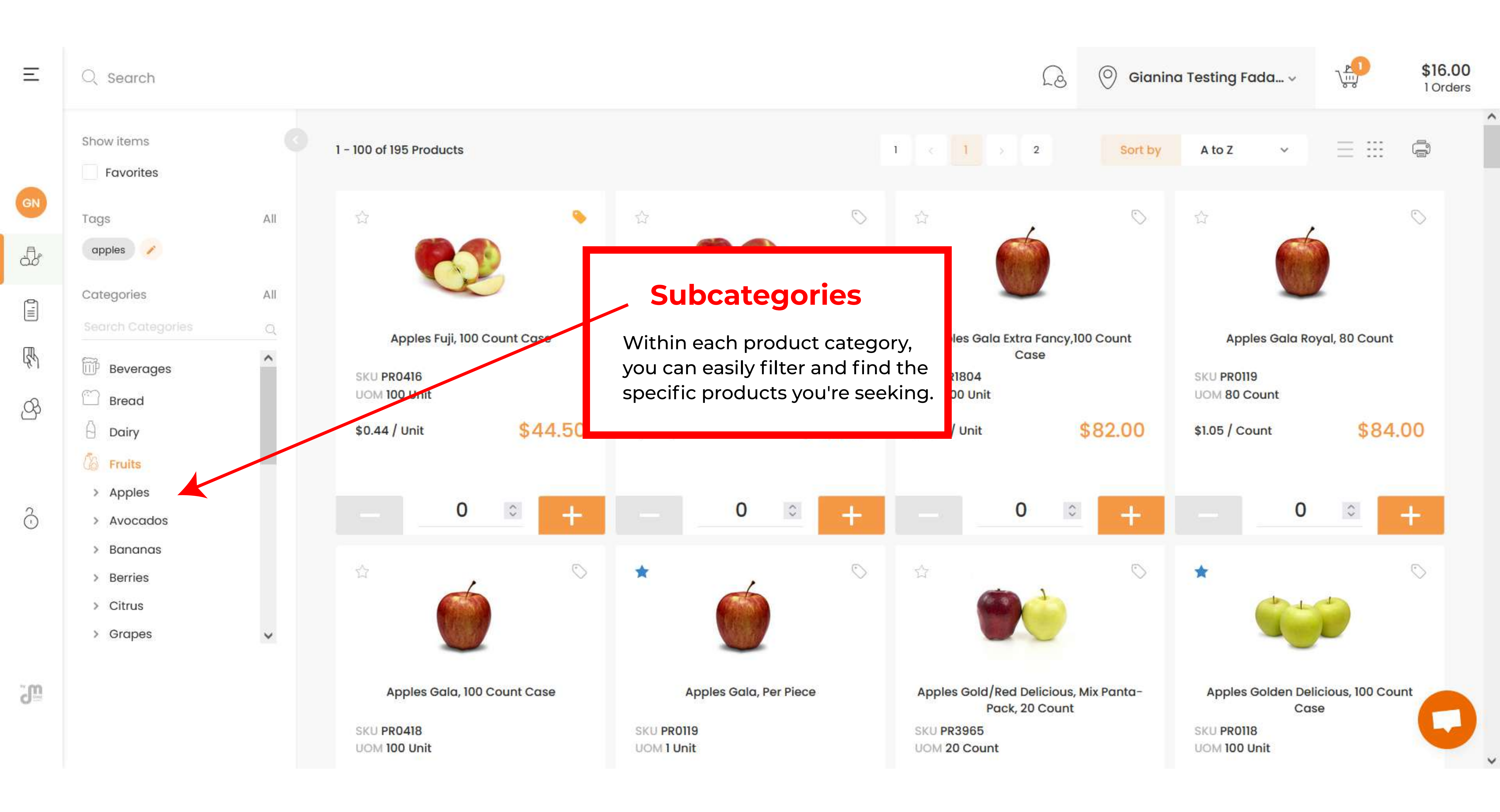

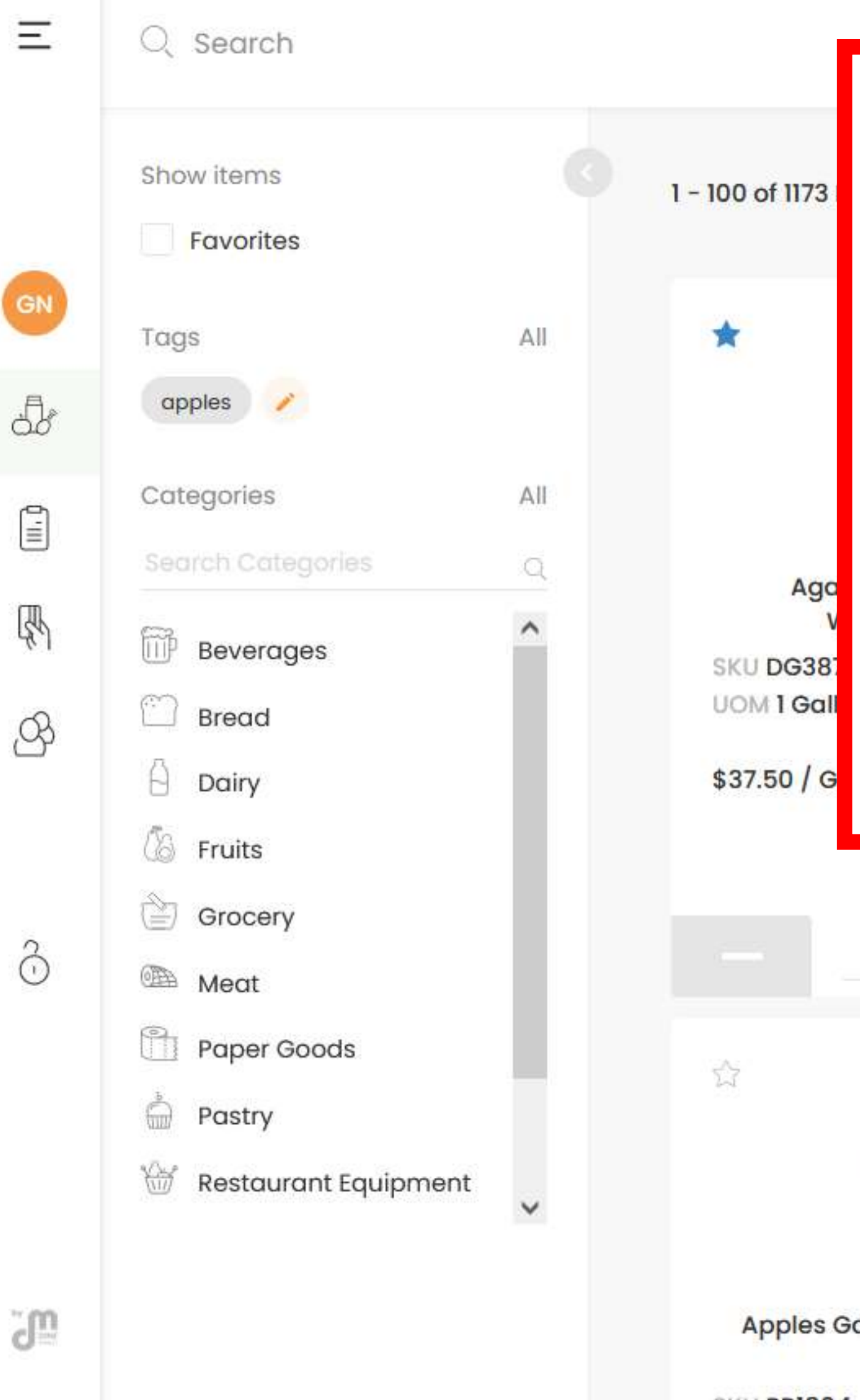

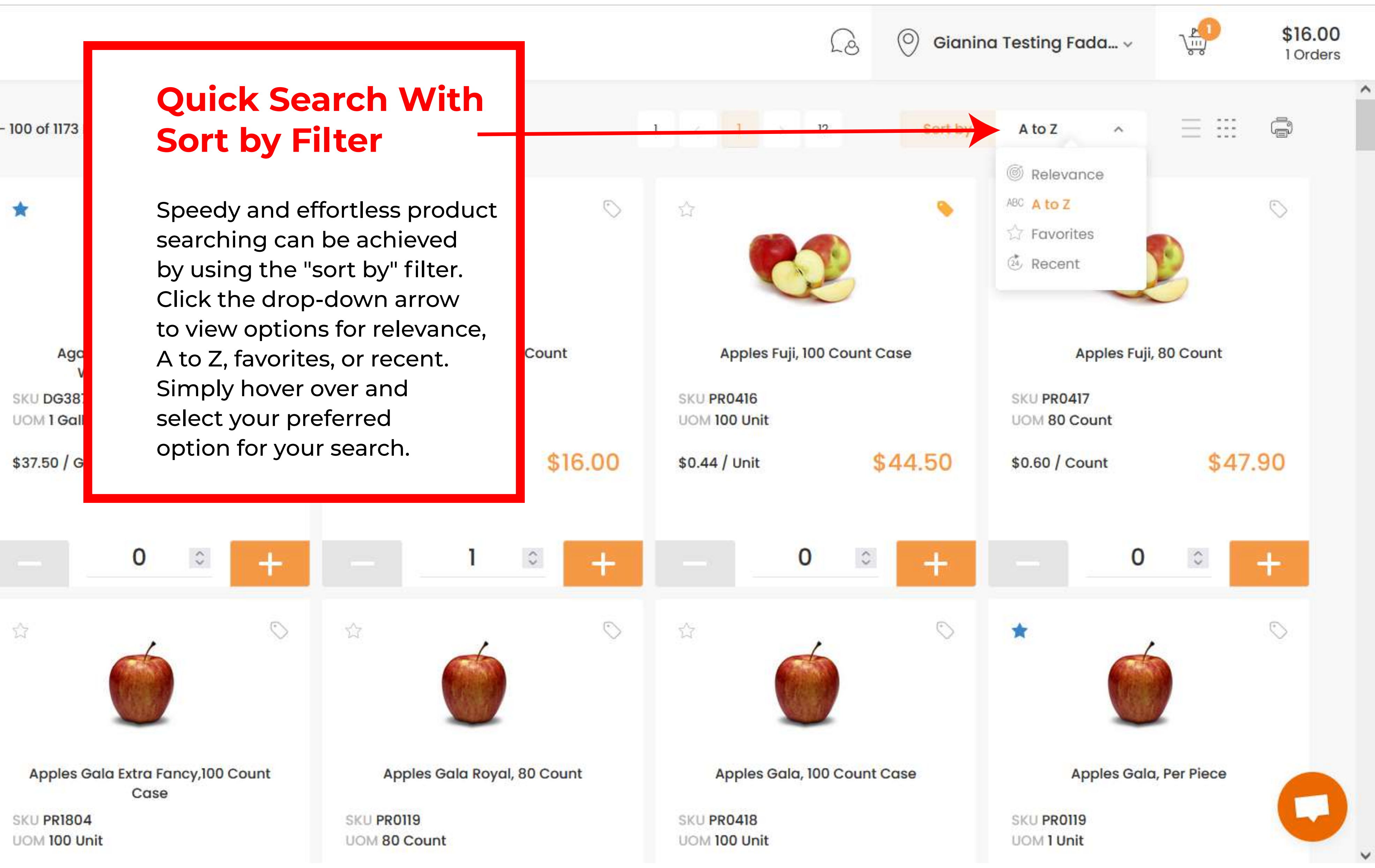

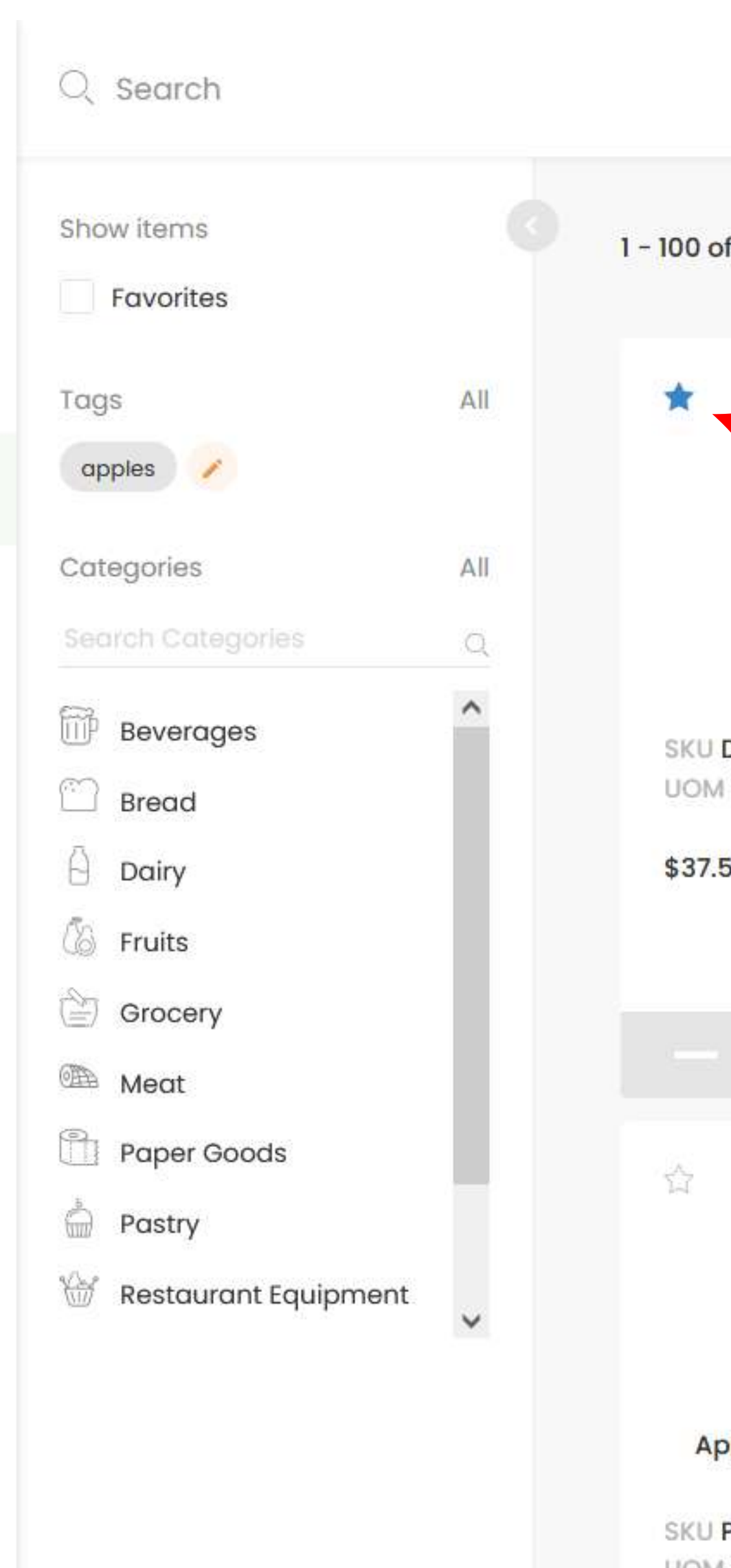

Ξ

Ð

R

B

3

J

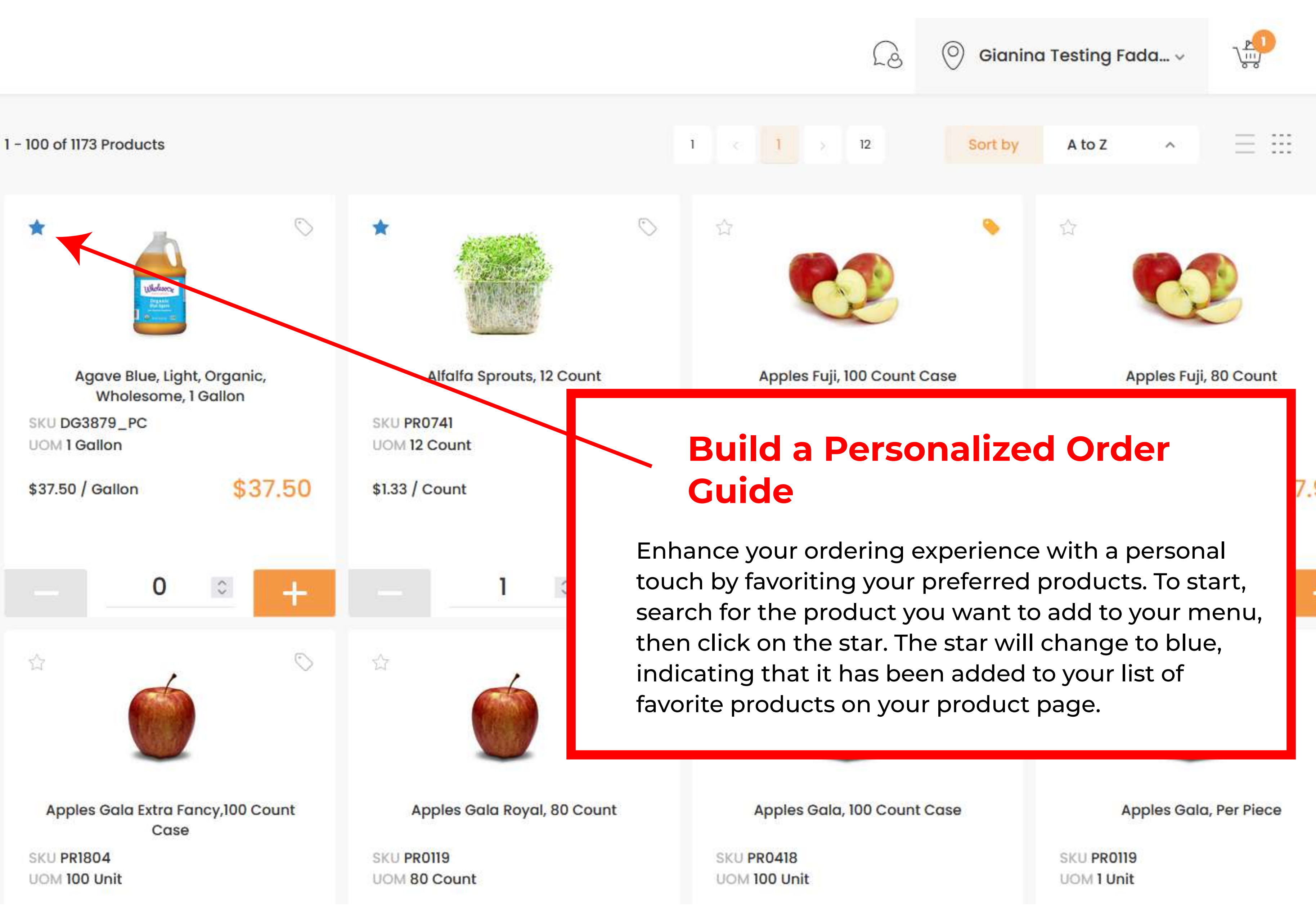

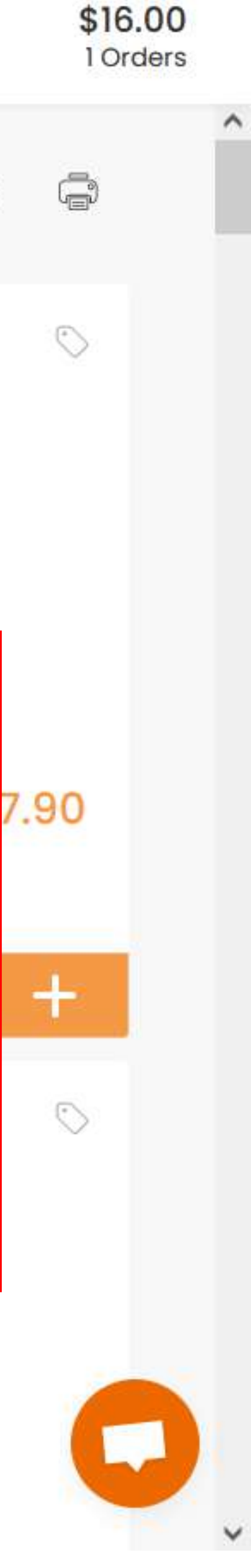

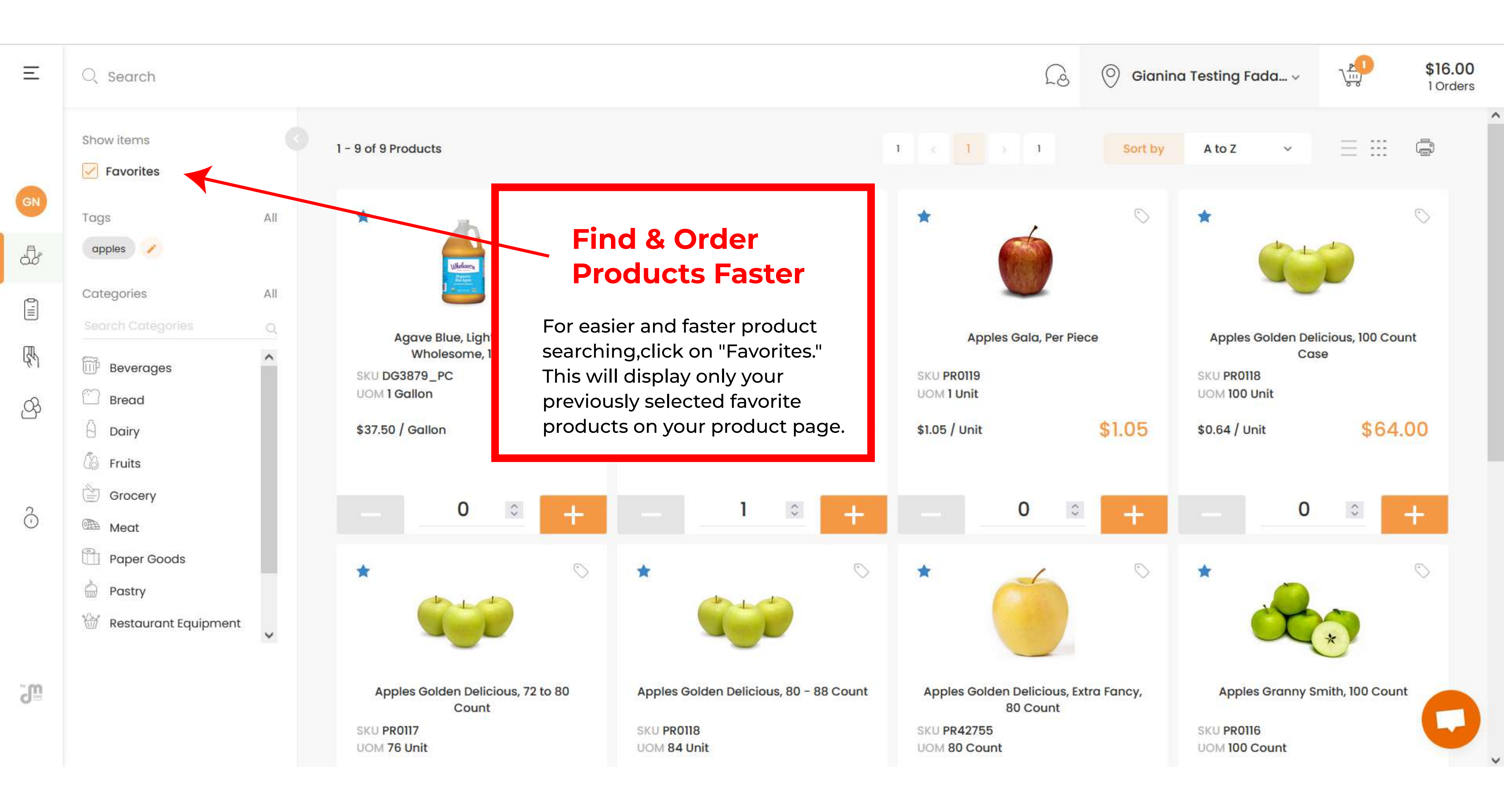

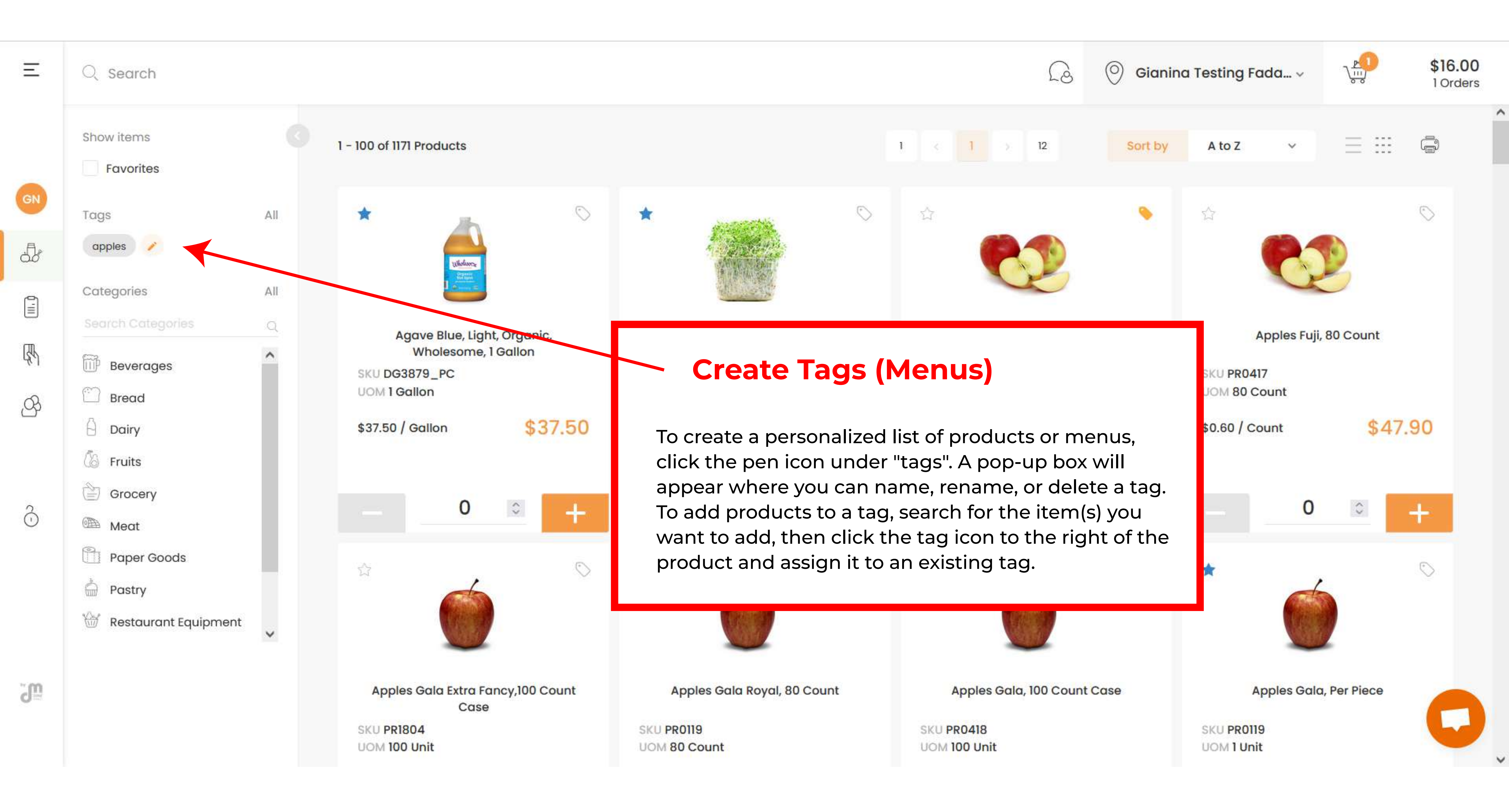

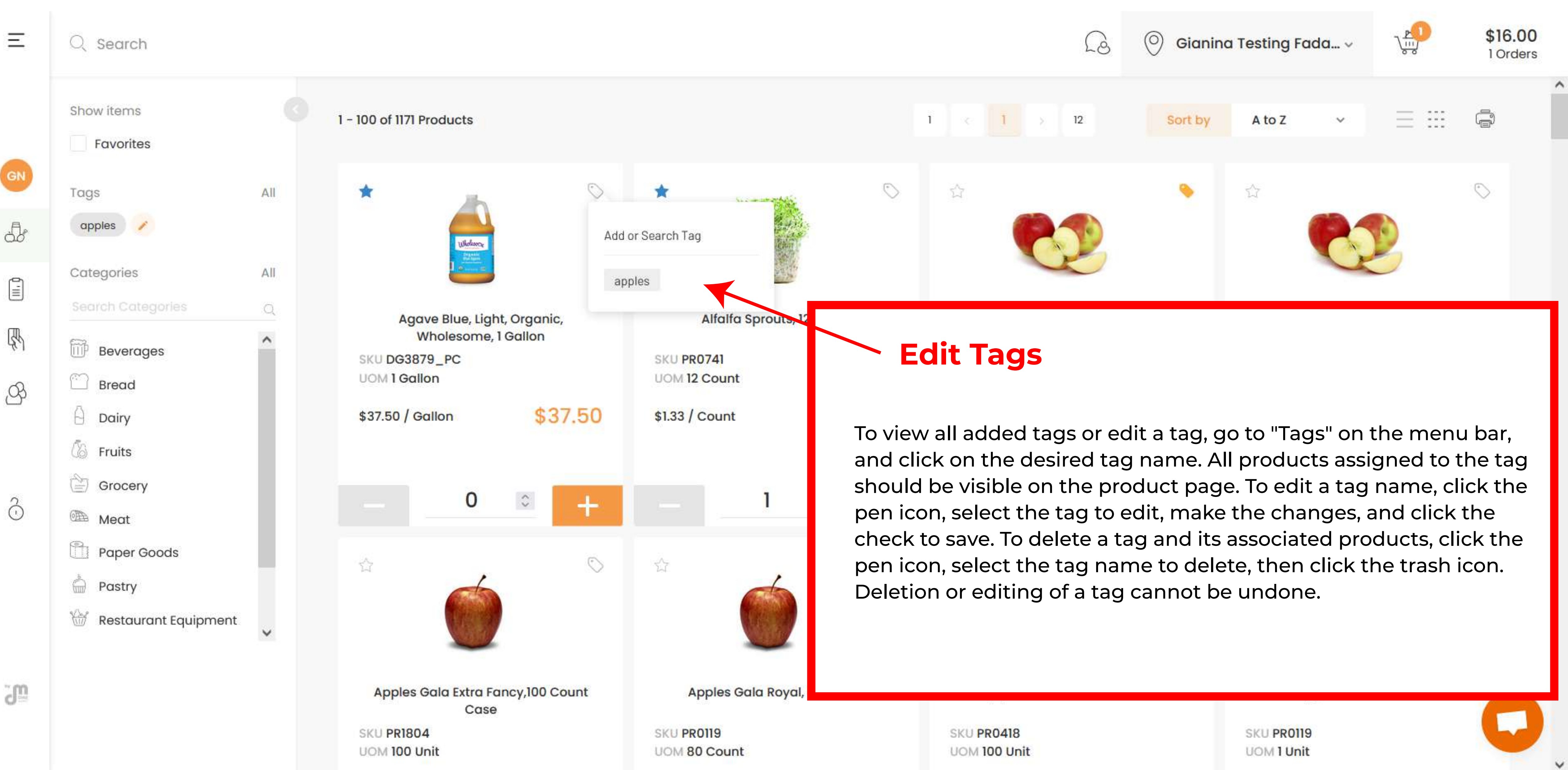

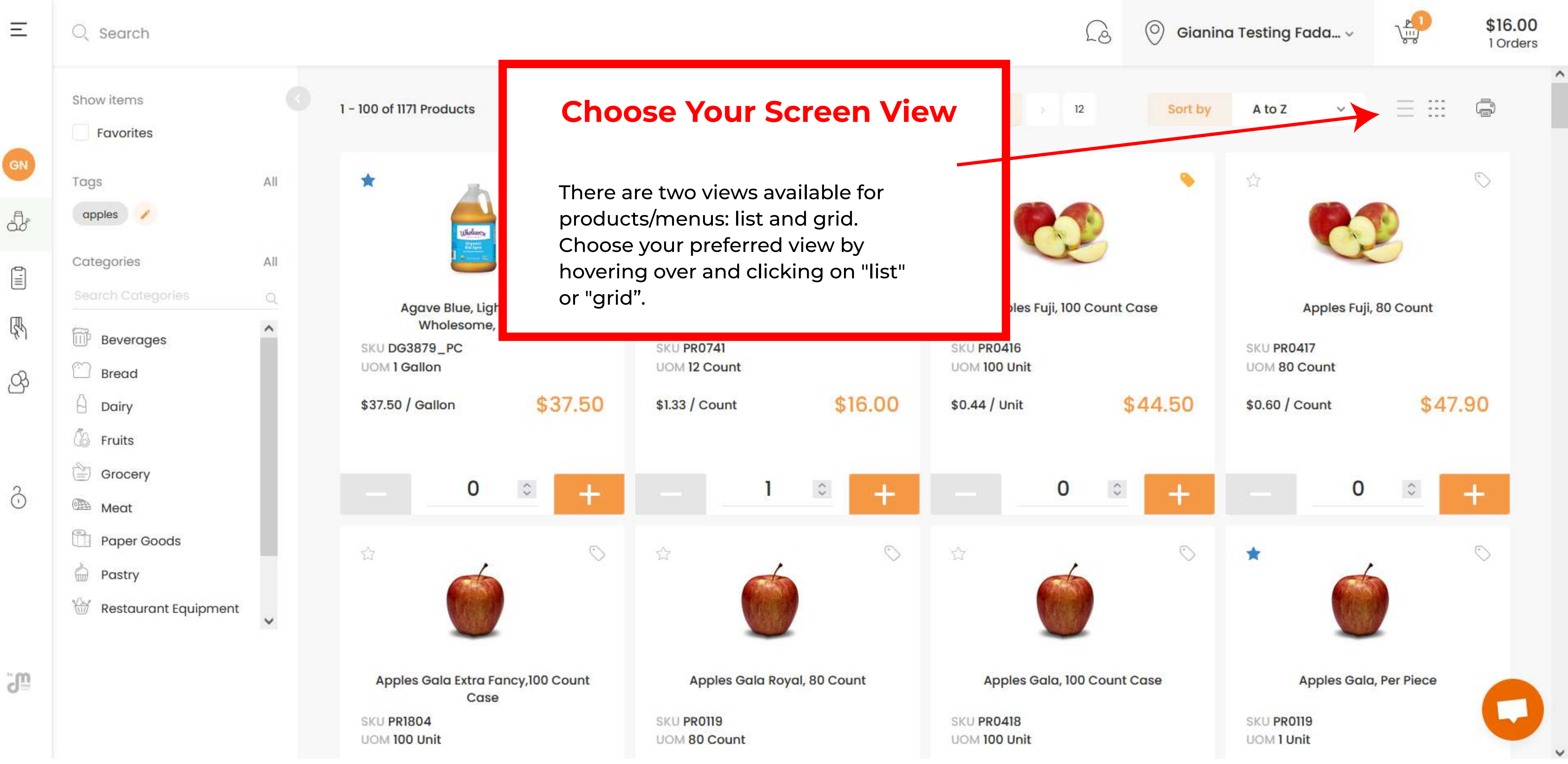

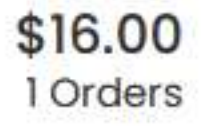

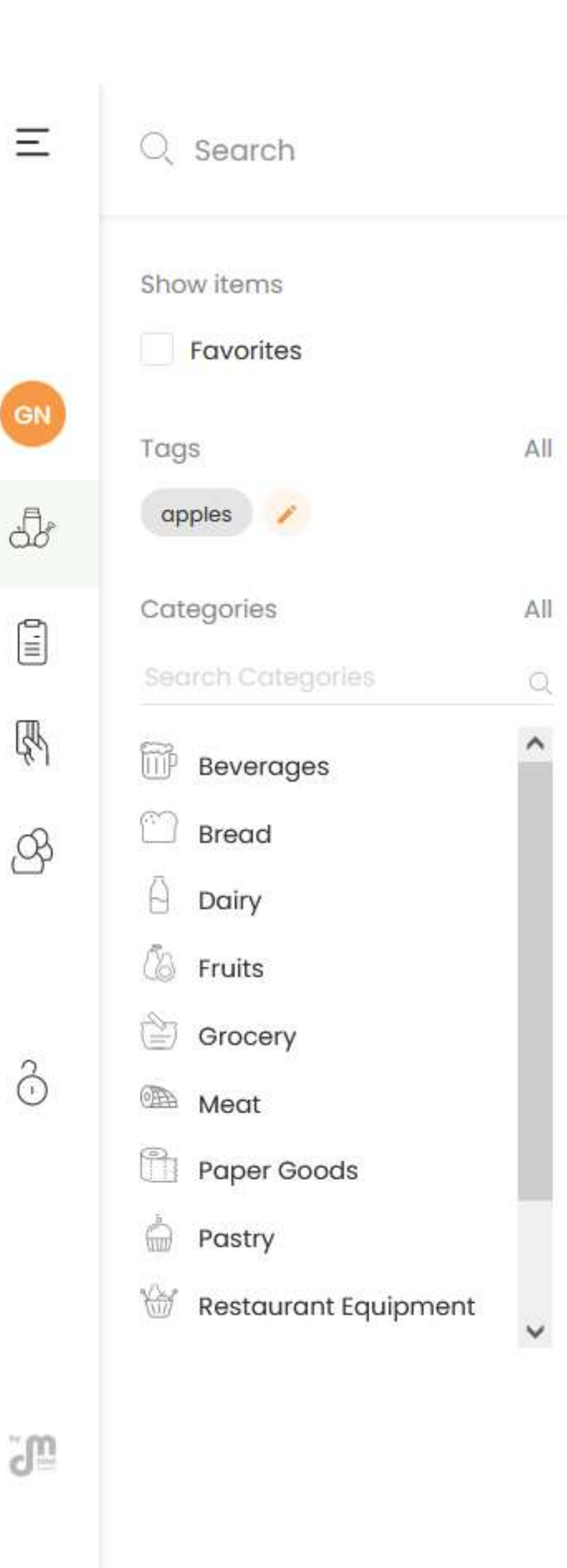

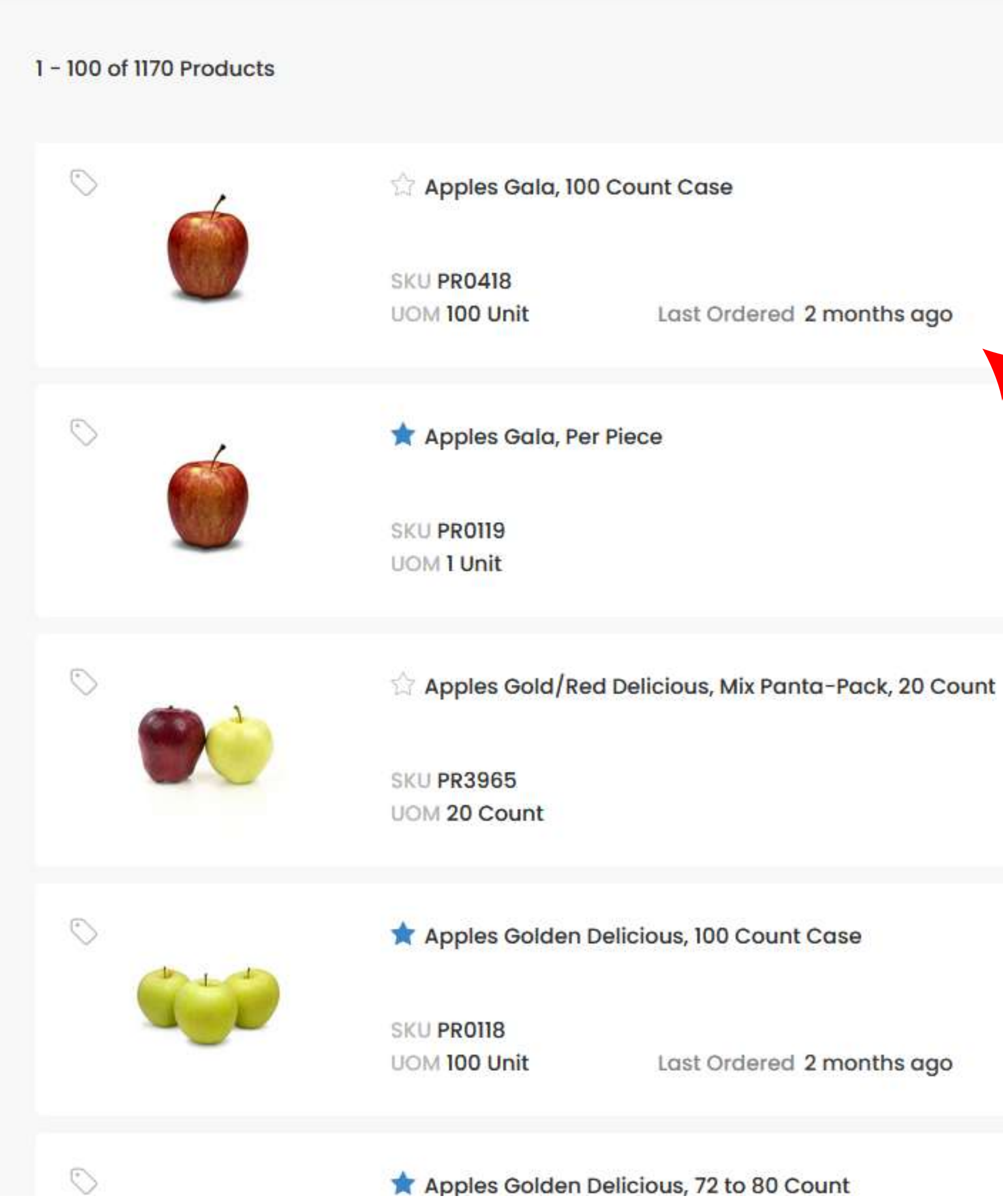

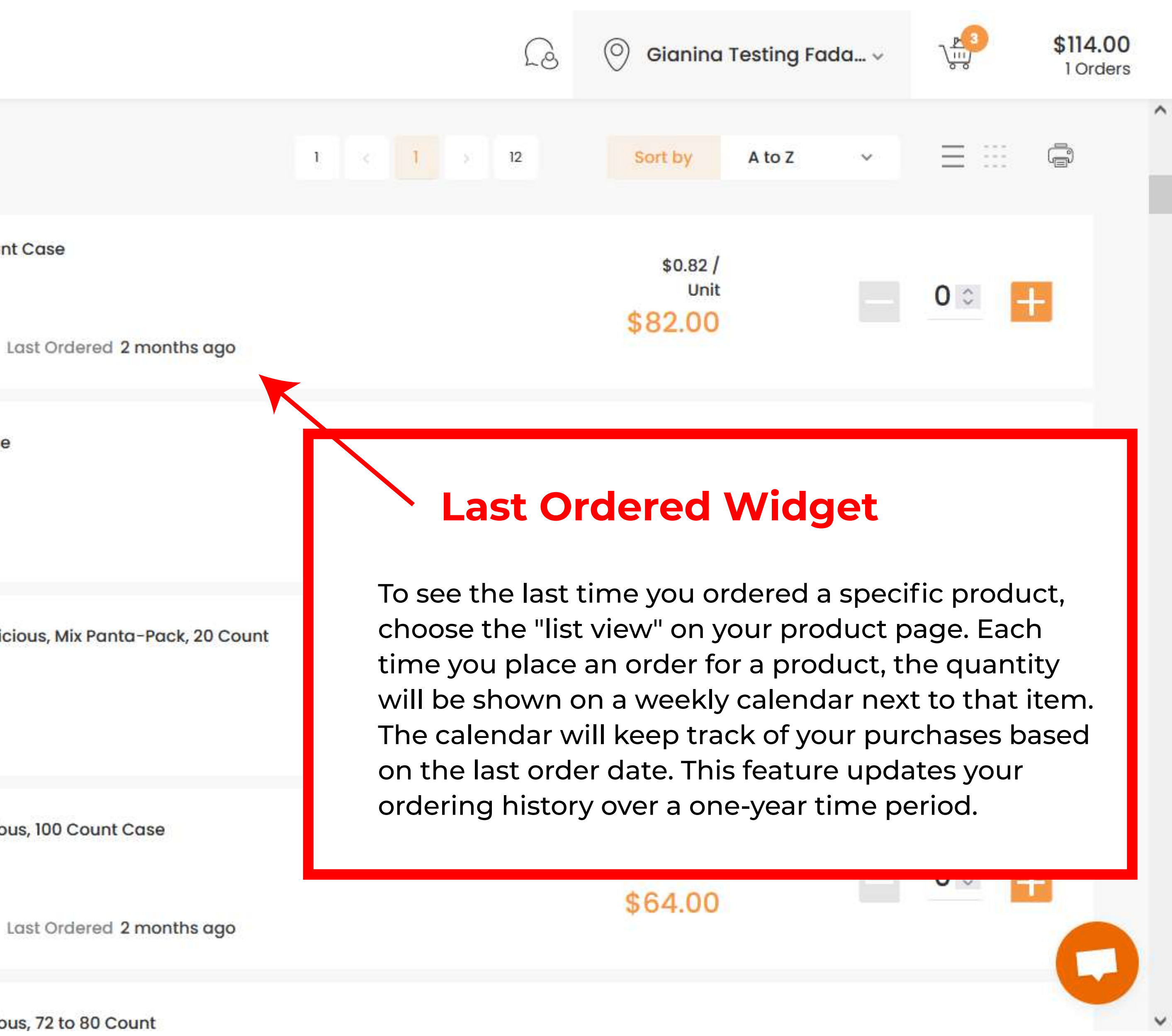

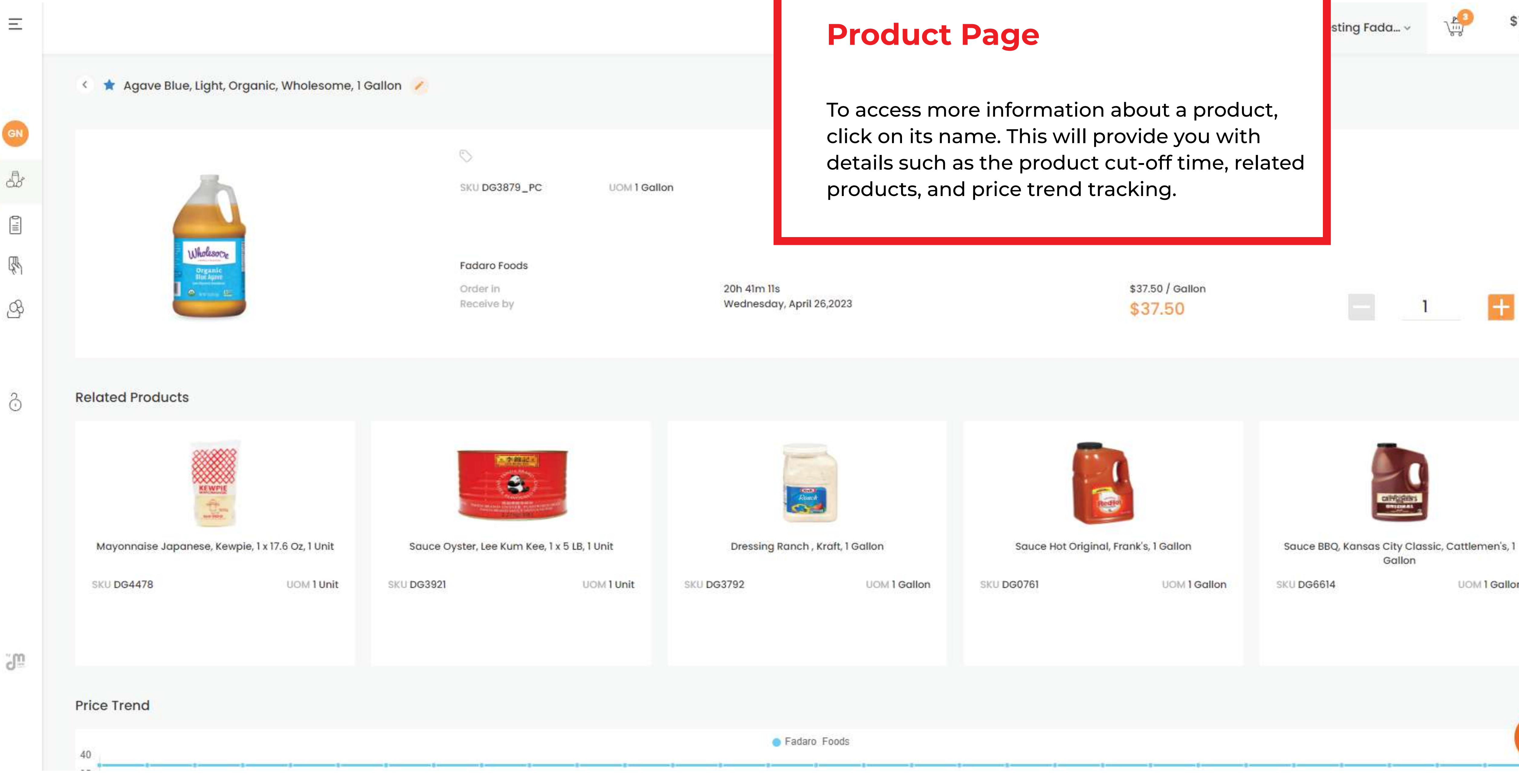

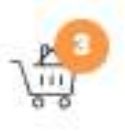

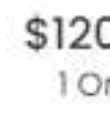

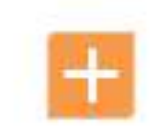

UOM 1 Gallon

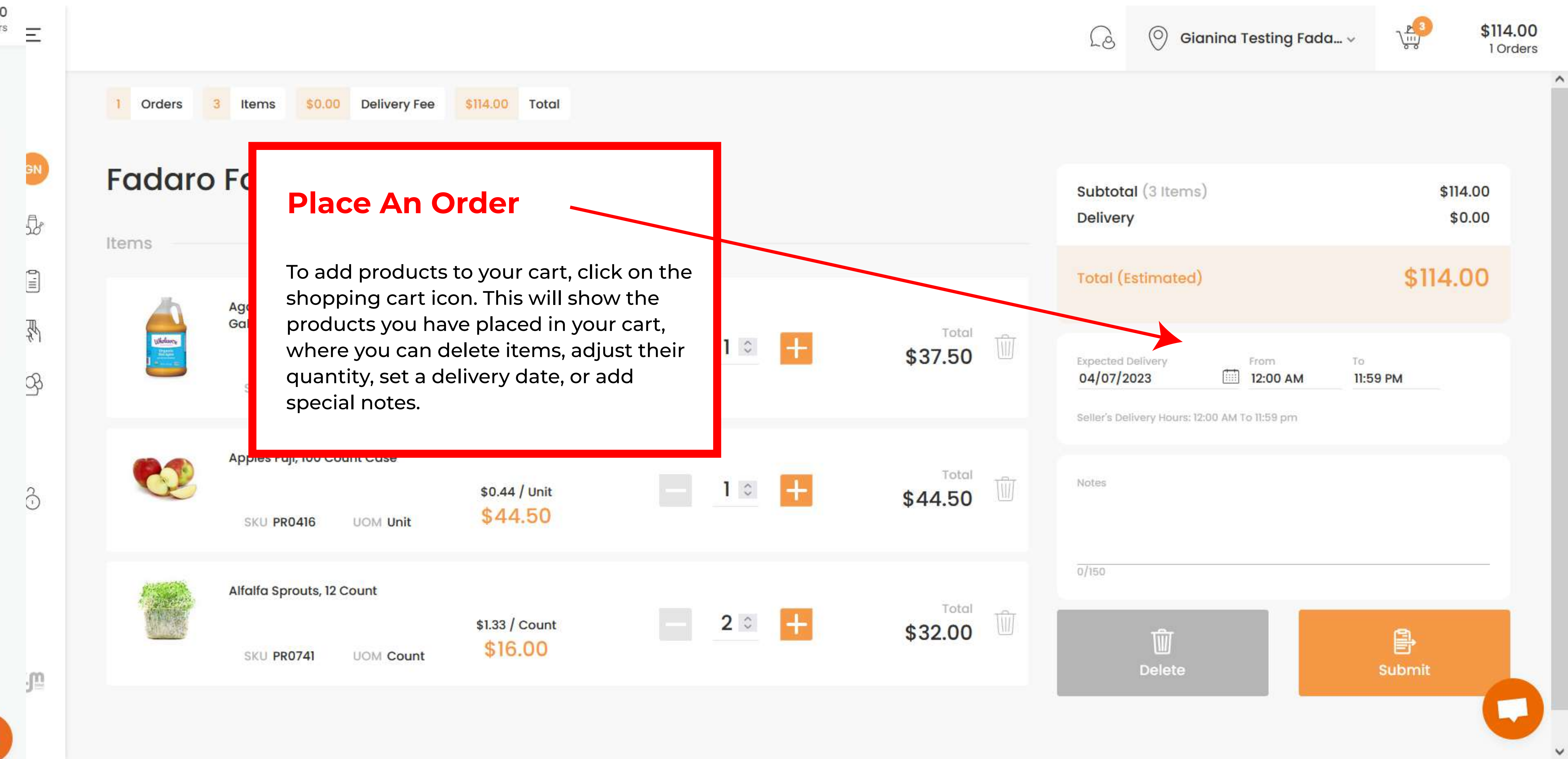

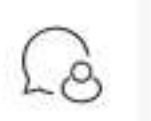

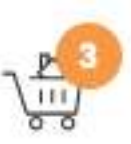

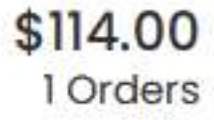

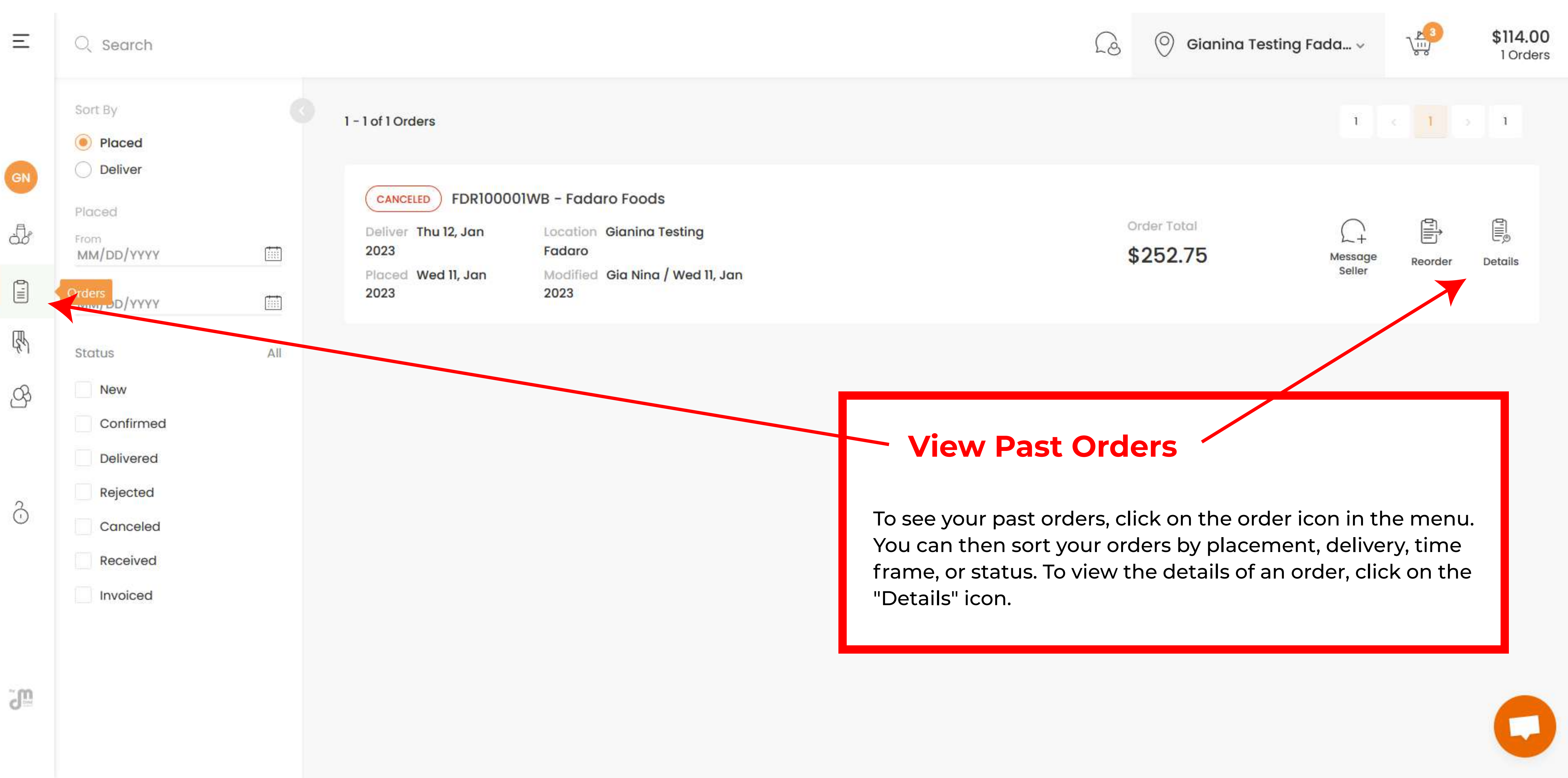

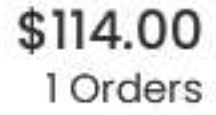

|     | Back to Orders List                 |                                                           |                                |
|-----|-------------------------------------|-----------------------------------------------------------|--------------------------------|
| GN  | CANCELED<br>#FDR100001WB            | Order Details Cancel,<br>Reorder, Print, Email,<br>& Chat |                                |
|     | lhemen                              | To cancel, reord                                          | ler, print, email,             |
| R   | items                               | or chat about a the correspond                            | n order, click on<br>ing icon. |
| S   | Apples Fuji, 80 Count<br>SKU PR0417 | UOM 80 Count                                              | /Count<br>\$46.00              |
| ĉ   | Apples Gala, 100 Cour<br>SKU PR0418 | nt Case<br>UOM 100 Unit                                   | \$0.82 /Unit<br>\$82.00        |
| ЗШ. | Apples Golden Delicio<br>SKU PR0118 | ous, 100 Count Case<br>UOM 100 Unit                       | \$0.64 /Unit<br>\$64.00        |

Ξ

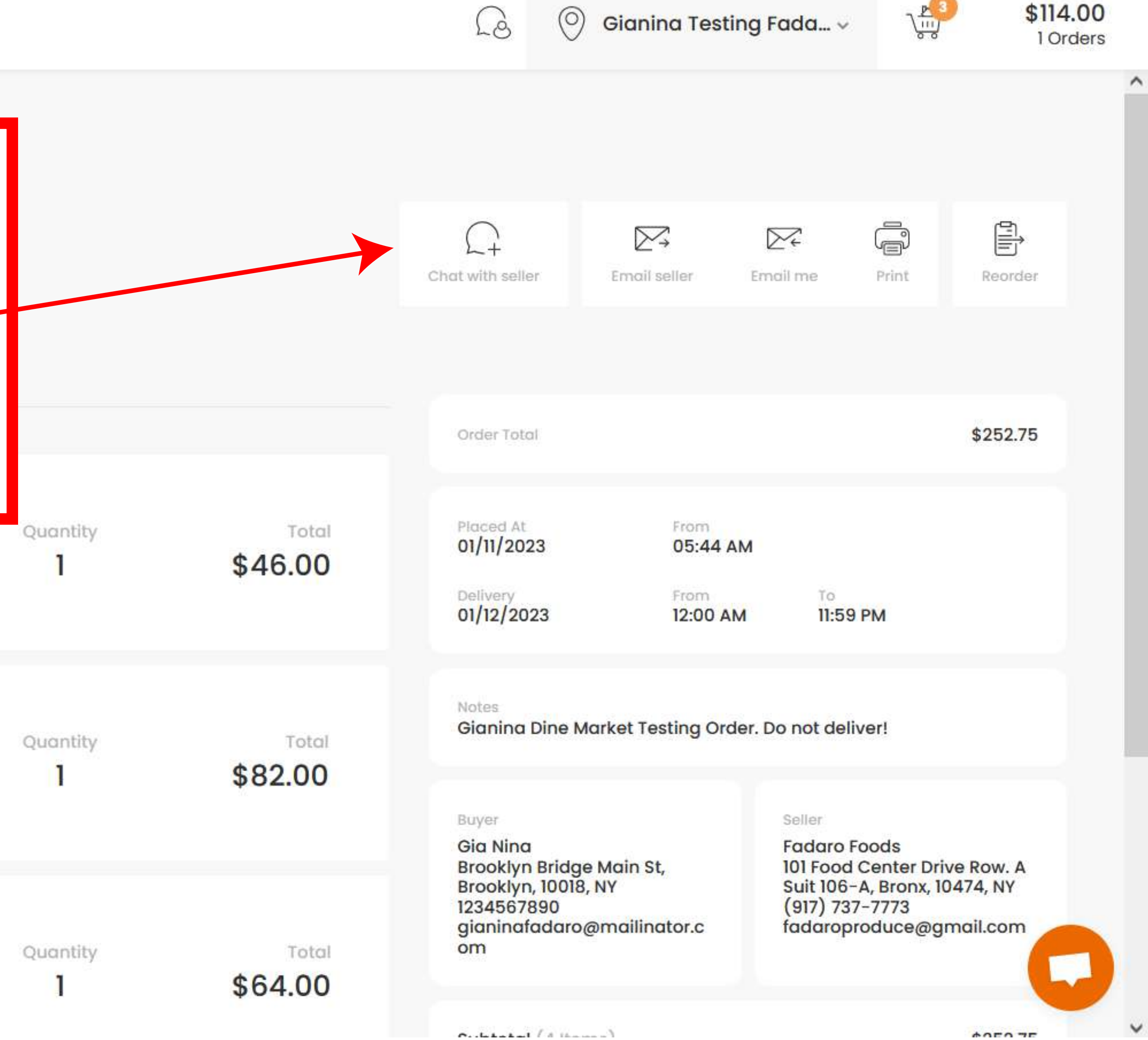

Culstated (Allenne)

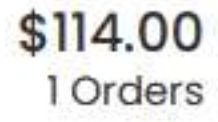

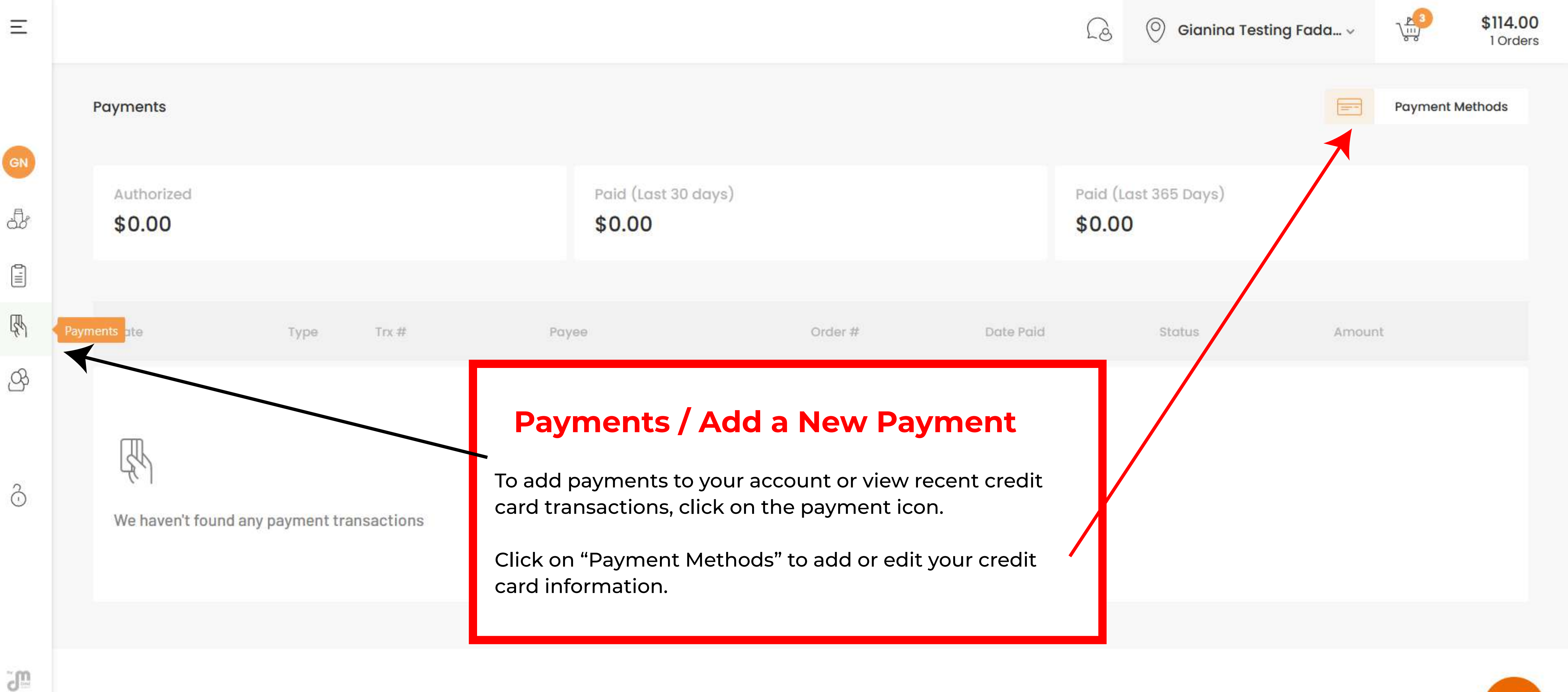

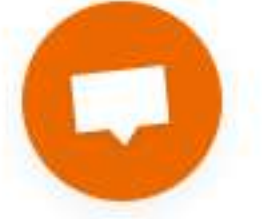

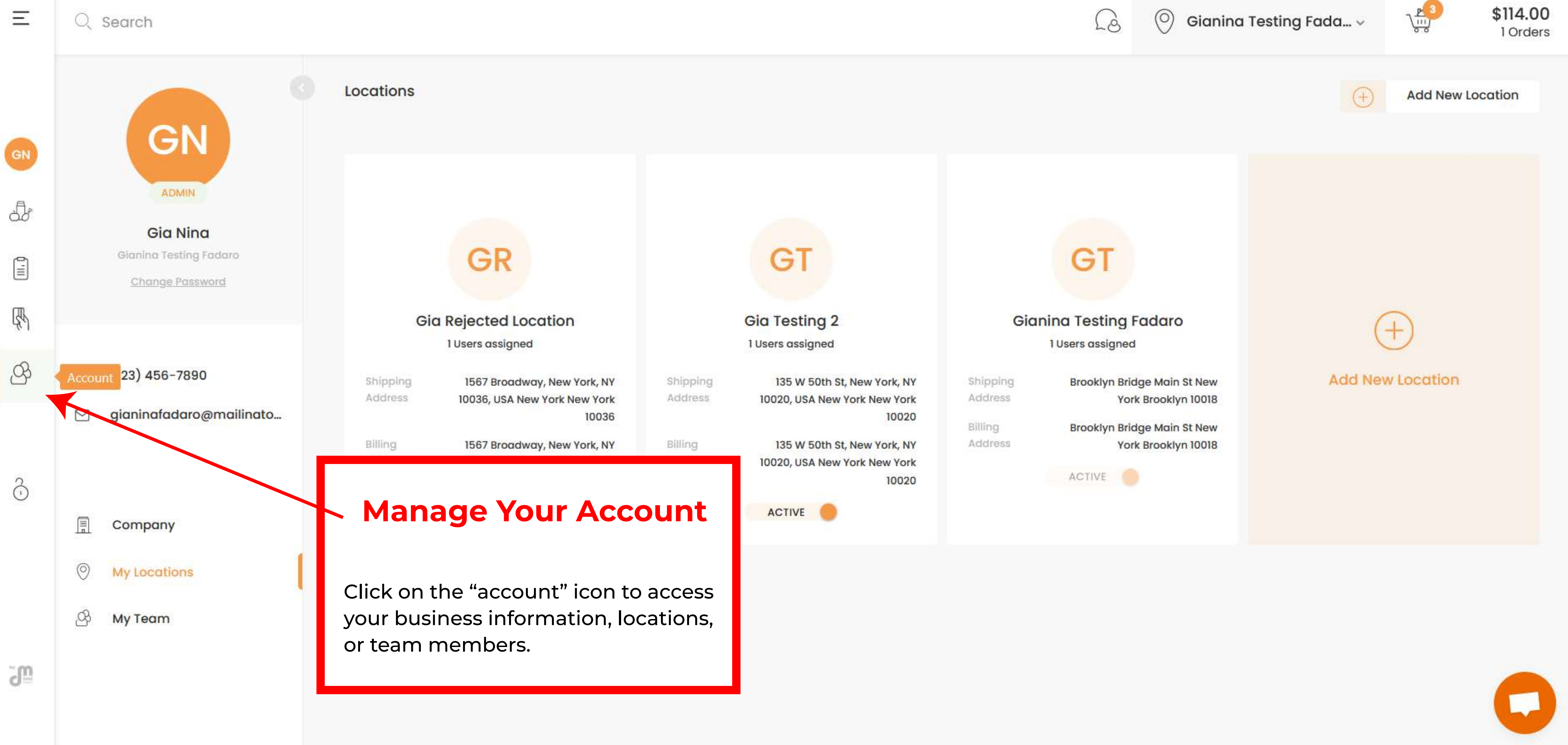

![](_page_17_Picture_1.jpeg)

![](_page_17_Picture_3.jpeg)

![](_page_17_Picture_4.jpeg)

![](_page_17_Picture_6.jpeg)

## **Company Information**

![](_page_18_Figure_1.jpeg)

![](_page_18_Picture_2.jpeg)

![](_page_18_Picture_3.jpeg)

![](_page_18_Picture_4.jpeg)

## Locations

![](_page_19_Figure_1.jpeg)

![](_page_20_Picture_0.jpeg)

![](_page_20_Figure_3.jpeg)

![](_page_20_Picture_4.jpeg)

![](_page_20_Picture_5.jpeg)

![](_page_21_Figure_0.jpeg)

![](_page_21_Picture_1.jpeg)

## Manage User Permissions

To manage users and their permissions on your company account, click on the "My Team" icon. From there, you can add, delete, or edit users.

![](_page_21_Picture_4.jpeg)

![](_page_21_Picture_5.jpeg)

![](_page_22_Figure_0.jpeg)

![](_page_23_Figure_0.jpeg)

![](_page_23_Picture_1.jpeg)

![](_page_24_Figure_0.jpeg)

## **Frequently Asked Questions**

### **1. Is there a minimum order requirement?**

While we do not have a set minimum order requirement, there may be instances where an order may not be fulfilled due to other considerations with the delivery process.

## 2. Is it possible to modify an order after it has been placed?

Orders can be edited until the cut-off time for next-day delivery. To make changes, go to "Orders," select "View Order Details," click "Edit," make your desired changes, and save. Alternatively, you can contact the office or your sales representative.

## **3.** Is it possible to receive same-day orders-second runs?

We understand that mistakes happen and things can become chaotic. If you require a second run, please contact our office via phone or email for more information. We will do our best to accommodate your request.

## 4. Is it possible for multiple users to share the same account login information?

Yes, but it's recommended to have separate account logins for each user to prevent any ordering errors.

## 5. Is it possible to upload my order guide to my account?

Yes, you can! Favorite products and create a customized order guide from your account. If you are short on time, reach out to your representative for assistance in creating one.

## 6. Is it possible to shop using my previous order history?

Yes, it is! Go to the product page and select the "List" view. This will display your order history for the product, allowing you to easily see when you last ordered it.

## 7. Who will inform me if an item is out of stock or unavailable?

After successfully placing an order, you will receive a confirmation. If any of the products in your order are not available, a representative from our sales team will contact you via email or phone to arrange for any necessary adjustments or substitutions. You will receive a confirmation once an order has been placed successfully. If a product should be unavailable, someone from our sal team will notify you via email or phone to accommodate any adjustments or substitutions.

### 8. How do I know that my order has been received by Fadaro?

An order confirmation email will be sent to you. If you are not receiving these emails, please notify us. Your email address may be outdated in your account. You can check the email addresses linked to your account by going to your account settings, clicking "Settings" near your name, and making any necessary updates. If you need further assistance, feel free to reach out to us at info@fadaro.com.

![](_page_26_Picture_0.jpeg)

# Fadaro Online Ordering Guide

## We go beyond just offering fresh produce!

## We provide a broad selection of wholesale products at a competitive price point.

To view our complete range of products, please visit: https://store.fadaro.com/

> NYC Produce Terminal Market Unit 106-A Bronx, NY 10474 +1(917) 737-7773 +1(917) 737-7772 info@fadaro.com

> > https://store.fadaro.com/